## Making an electronic payment for the non-refundable deposit.

Go to <u>www.uvm.edu</u>.

Click on myUVM.

| A        | ABOUT UVM 🗸    | ADMISSIONS 🗸 | ACADEMICS ~ | CAMPUS LIFE 🗸 | RESEARCH 🗸 | APPLY | SEARCH 🗸 | MYUVM |  |
|----------|----------------|--------------|-------------|---------------|------------|-------|----------|-------|--|
|          | The University | of Vermont   |             |               |            |       | 1        | T     |  |
| - AND IN |                |              |             |               |            |       | FRANZ DA | 1-101 |  |

Click on Student Financial Services tab.

|                 |           |             |           |                            |          | Blackboa |
|-----------------|-----------|-------------|-----------|----------------------------|----------|----------|
| se Distribution | Student   | My Schedule | Registrar | Student Financial Services | Employee | Library  |
|                 | Faculty D | )ashboard   |           |                            |          |          |

Under Student Account, click on "make an electronic payment."

|   | My Account                                                                                                    |
|---|----------------------------------------------------------------------------------------------------|
| S | TUDENT ACCOUNT                                                                                                    |
|   | <ul> <li>View Account and Billing Activity</li> <li>Make an Electronic Payment</li> <li>Current Account Activity</li> <li>Set Up Direct Deposit</li> <li>View History of Statements and</li> <li>View Financial Holds</li> </ul> |

Enter in payment amount, \$500, then choose method of payment.

| Payment Amount   |                                            |  |  |  |
|------------------|--------------------------------------------|--|--|--|
| Account:         | University of Vermont Campus Tuition Payer |  |  |  |
| Amount Due:      | \$0.00                                     |  |  |  |
| Payment Amount*: | 500                                        |  |  |  |
| Total Amount:    | 500.00                                     |  |  |  |
| Payment Method*: | Select One v                               |  |  |  |